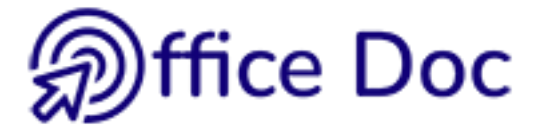

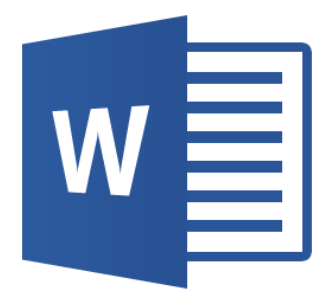

## MS-OFFICE 2016 - WORD Version mixte

Tableaux

#### © Office Doc

#### Ch. de la Redoute 30 - CH-1260 Nyon - www.office-doc.ch

*Conditions de vente ou d'utilisation : l'acheteur peut imprimer le contenu des fichiers sans aucune restriction de quantité ou de temps mais uniquement dans le cadre interne de la société. Il peut installer le fichier PDF sur l'intranet de celle-ci. L'achat ne donne pas le droit de distribution ou de revente à des tiers. Seule l'utilisation intra-entreprise est permise. La retouche de texte pour les fichiers PDF est permise (ajout d'un logo par exemple) pour autant que les retouches ne dénaturent pas le texte d'origine et ne fassent pas disparaître le nom de la société et de l'auteur.* 

La modification du fichier source .docx est permise. Vous pouvez réorganiser les chapitres, en supprimer ou en ajouter, insérer des copies d'écran de votre environnement. Néanmoins le nom de la société et son auteur doivent impérativement figurer dans le document et les modifications ne doivent pas dénaturer le contenu du fichier source.

### Table des matières

| ТА | BLEAUX SIMPLES                                                                                                    | 3                                                         |
|----|----------------------------------------------------------------------------------------------------|-----------------------------------------------------------|
| 1  | Création du tableau         1.1       Insertion par la grille         1.2       Insertion par une boîte de dialogue         1.3       Insertion par dessin à main levée         1.4       Insertion par conversion de texte         1.5       Créer en utilisant un modèle de tableau prédéfini                                                 | <b>5</b><br>5<br>6<br>6<br>7                              |
| 2  | Travail avec la souris : sélection, largeur, hauteur         2.1       Sélection         2.2       Modifier la hauteur des lignes         2.3       Modifier la largeur des colonnes         2.4       Redimensionnement total comme une image         2.5       Le menu contextuel         2.6       Ajout rapide d'une ligne ou d'une colonne | <b>7</b><br>7<br>8<br>8<br>9<br>9<br>9                    |
| 3  | Onglet TABLE DESIGN.         3.1       Options de style de tableau         3.2       Styles de tableau         3.2.1       Galerie de styles prédéfinis         3.2.2       Effacer le style appliqué         3.2.3       Modifier un des styles de la galerie         3.2.4       Créer un nouveau style de tableau         3.3       Bordures | <b>10</b><br>10<br>10<br>10<br>11<br>11<br>12<br>12       |
| 4  | <ul> <li>Onglet LAYOUT</li></ul>                                                                                                    | <b>13</b><br>13<br>14<br>14<br>15<br>15<br>15<br>16<br>17 |
| 5  | <ul> <li>Travail des paragraphes dans une cellule</li></ul>                                                                                                    | <b>20</b><br>20<br>20<br>21                               |
| 6  | <ul> <li>Les propriétés du tableau : des options additionnelles</li></ul>                                                                                                    | <b>21</b><br>21<br>22<br>23<br>23<br>23                   |

#### TABLEAUX EN TANT QU'OBJETS FLOTTANTS 25

| • | 1 1  |                                  | <b>21</b><br>27 |
|---|------|----------------------------------|-----------------|
|   | 1.1  | Habillage du texte               | 27              |
| 2 | Insé | érer un tableau dans une cellule | 28              |

### TABLEAUX SIMPLES

.....

### 1 Création du tableau

 Onglet INSERT– Groupe TABLES Bouton TABLE

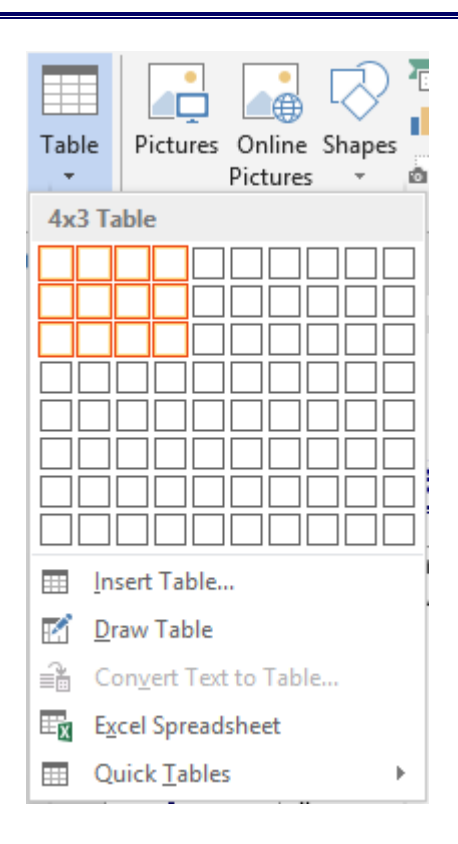

#### 1.1 Insertion par la grille

Pointez sur la grille le nombre de colonnes et de lignes souhaité. Affichage du tableau en « temps réel » dans la feuille. Si la proposition vous convient : simple clic pour finaliser l'insertion du tableau.

#### Nombre maximal de colonnes = 63

#### 1.2 Insertion par une boîte de dialogue

C'est l'option INSERT TABLE Insert Table ? Х Table size 5 ÷ Number of columns: + 2 Number of rows: AutoFit behavior ÷ Fixed column width: Auto O Auto<u>Fit to contents</u> AutoFit to window Remember dimensions for new tables OK Cancel

AutoFit behavior

| Fixed column width  | Word divise la largeur de la page à disposition (selon les<br>marges définies) par le nombre de colonnes demandées.<br>La largeur des colonnes ne se modifie pas<br>automatiquement lors de la frappe. Au contraire vous<br>pouvez spécifier la largeur souhaitée. |
|---------------------|----------------------------------------------------------------------------------------------------|
| AutoFit to contents | Les largeurs de colonnes sont minimales (largeur d'un<br>caractère) et elles s'élargissent en fonction du texte qui est<br>saisi. Mais après avoir modifié manuellement la largeur<br>d'une colonne, l'ajustement automatique ne se fait plus.                     |
| AutoFit to window   | La taille du tableau est ajustée à la fenêtre, entre les<br>marges visibles. Lors de la saisie, la largeur des colonnes<br>ne s'ajuste pas automatiquement mais reste fixe.                                                                                        |

#### Mémoriser les dimensions pour les nouveaux tableaux

Le nombre de colonnes et de lignes, les choix donnés sous *AutoFit behavior* sont mémorisés et deviennent les propositions par défaut de la boîte de dialogue (conservées d'une session à l'autre car enregistré dans Word mais pas dans Normal.dotm).

#### 1.3 Insertion par dessin à main levée

C'est l'option DRAW TABLE. Le pointeur de la souris se transforme en *crayon*. Cliquez-glissez pour définir le « cadre » extérieur puis reliez les bords pour insérer les « séparations ». L'onglet additionnel DESIGN est automatiquement affiché. Vous y retrouvez le bouton *crayon*, assorti du bouton *gomme*.

Lorsque vous avez fini, pressez la touche Esc.

#### Modifications ultérieures

Le bouton *Draw Table* permet de fractionner une cellule. Quant au bouton *Eraser*, il permet de faire l'inverse, c'est-à-dire d'ôter une séparation et ainsi « fusionner » des cellules. Pour cette dernière opération, il suffit de pointer la séparation (là ou le pointeur affiche une sorte de petite « étincelle ») et de faire un simple clic. Si la suppression de la ligne de séparation n'est pas possible – parce que d'autres séparations en dépendent - c'est la bordure qui est ôtée.

#### 1.4 Insertion par conversion de texte

C'est l'option CONVERT TEXT TO TABLE. Sélectionner les éléments séparés par des virgules, des points-virgules etc ...comme dans la capture d'écran ci-dessous :

| C'est la boîte de dialogue INSERT TABLE qui |
|---------------------------------------------|
| est affichée, présentant quelques options   |
| supplémentaires au fond :                   |

Veillez à bien contrôler la marque de

séparation.

| Separate text at - |                    |        |  |
|--------------------|--------------------|--------|--|
| Paragraphs         | ○ <u>S</u> emicol  | ons    |  |
| ◯ <u>T</u> abs     | ○ <u>O</u> ther: - |        |  |
| _                  |                    |        |  |
|                    | OK                 | Cancel |  |

1.5 Créer en utilisant un modèle de tableau prédéfini

C'est l'option QUICK TABLES, qui affiche une galerie d'exemples prédéfinis. Chaque exemple comprend du texte fictif que vous pourrez remplacer et un format de tableau.

#### Exemple : un tableau « classique » (Double Table)

| The Greek alphabet |           |           |             |           |           |  |
|--------------------|-----------|-----------|-------------|-----------|-----------|--|
| Letter name        | Uppercase | Lowercase | Letter name | Uppercase | Lowercase |  |
| Alpha              | А         | α         | Nu          | Ν         | ν         |  |
| Beta               | В         | β         | Xi          | Ξ         | ξ         |  |
| Gamma              | Г         | γ         | Omicron     | 0         | 0         |  |
| Delta              | Δ         | δ         | Pi          | П         | π         |  |
| Epsilon            | E         | ε         | Rho         | Р         | ρ         |  |
| Zeta               | Z         | ζ         | Sigma       | Σ         | σ         |  |
| Eta                | Н         | η         | Tau         | Т         | τ         |  |
| Theta              | Θ         | heta      | Upsilon     | Υ         | υ         |  |
| lota               | Ι         | ι         | Phi         | Φ         | arphi     |  |
| Kappa              | К         | κ         | Chi         | Х         | χ         |  |
| Lambda             | Λ         | λ         | Psi         | Ψ         | $\psi$    |  |
| Mu                 | М         | μ         | Omega       | Ω         | ω         |  |

#### Si un modèle de tableau affiche des totaux, ceux-ci ne sont pas des formules provenant de codes de champ, donc aucune mise à jour possible.

Un clic droit sur l'un de ces modèles permet également de spécifier la position d'insertion du tableau (à l'emplacement actuel dans le document, dans l'entête, au début de la section etc …

# 2 Travail avec la souris : sélection, largeur, hauteur ...

#### 2.1 Sélection

Pointer la ligne, devant le tableau

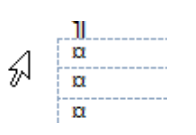

➔ Simple clic pour sélectionner une ligne Cliquer-Glisser pour sélectionner plusieurs lignes

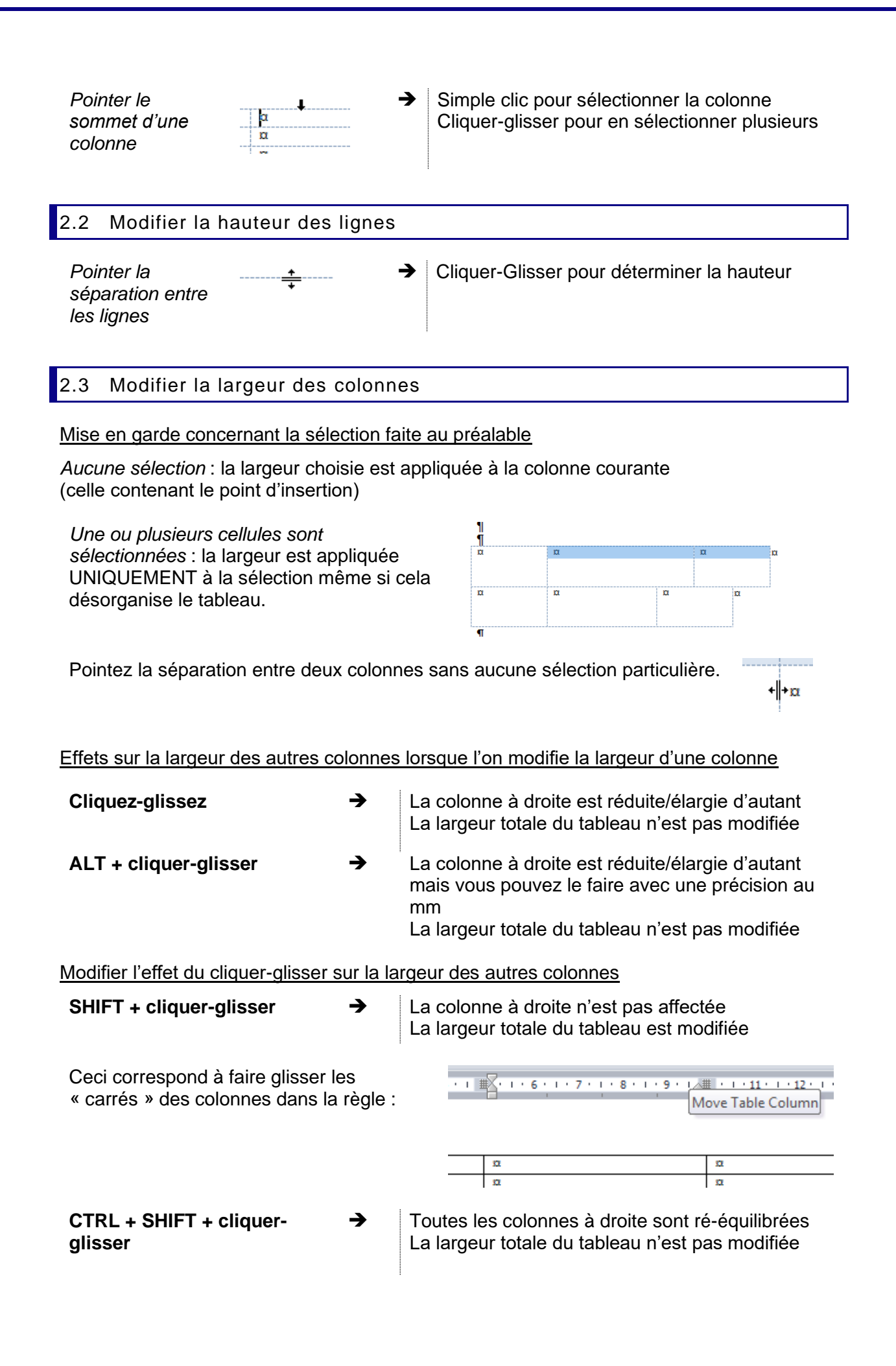

#### Élargir/rétrécir la dernière colonne

La colonne est élargie/rétrécie d'autant et la largeur totale du tableau est modifiée

#### Auto-ajustement comme dans Excel

Pour autant que le tableau n'occupe pas toute la largeur disponible Double-clic sur la séparation de colonne

#### 2.4 Redimensionnement total comme une image

Pointez le coin inférieur droit du tableau

Cliquez-glissez pour un redimensionnement total du tableau, tant en largeur qu'en hauteur.

Ś

Attention : si vous pointez le coin supérieur gauche du tableau, vous verrez apparaître une flèche cruciforme. Si vous cliquezglissez, vous déplacez le tableau mais en le transformant en <u>objet flottant</u>. *Voir documentation sur les objets graphiques* 

| + |   |   |
|---|---|---|
| þ | Ø | α |
| a | Ø | a |
|   |   |   |

#### 2.5 Le menu contextuel

Une grande partie des options expliquées dans les chapitres suivants ont une correspondance si vous utilisez le clic droit.

N'hésitez pas.

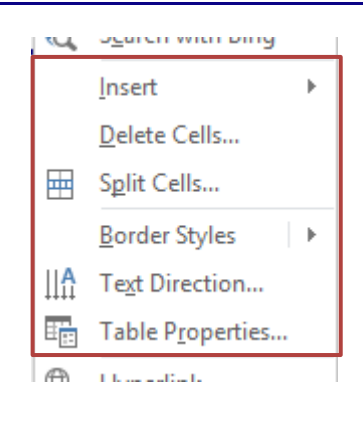

#### 2.6 Ajout rapide d'une ligne ou d'une colonne

Il suffit de pointer la séparation entre deux lignes (devant) ou deux colonnes (au sommet) d'un tableau pour que le bouton suivant apparaisse :

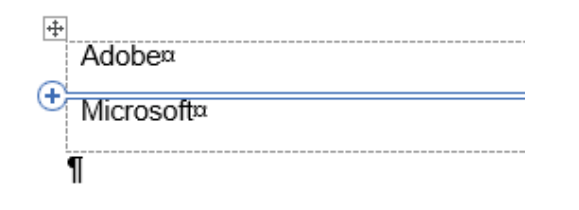

Clic et c'est fait !

### 3 Onglet TABLE DESIGN

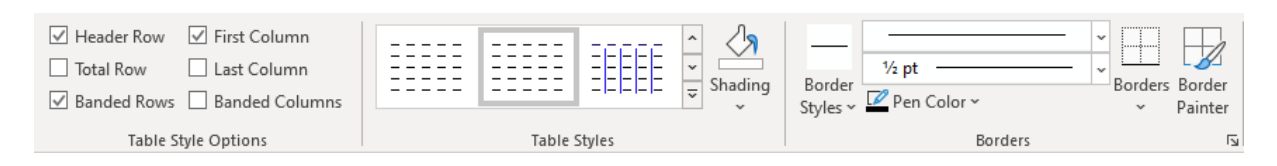

#### 3.1 Options de style de tableau

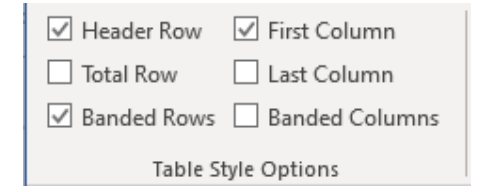

#### Aucune sélection particulière requise

Activez ou désactivez selon vos besoins. Les changements appliqués portent sur l'attribut gras, le remplissage, un changement de bordure ...

#### 3.2 Styles de tableau

#### 3.2.1 Galerie de styles prédéfinis

| Custom                                                                                |          |  |  |   |
|---------------------------------------------------------------------------------------|----------|--|--|---|
| Plain Tables                                                                          |          |  |  |   |
| Grid Tables                                                                           |          |  |  |   |
|                                                                                       |          |  |  | ¥ |
| Imodify Table St       Imodify Table St       Imodify Clear       Imodify Table Style | уге<br>2 |  |  |   |

Groupe TABLE STYLES : la galerie des styles de tableau

Les couleurs proposées sont celles du thème actif. Ceci signifie que le choix d'une couleur du thème pour une bordure, un remplissage .... sera dynamique. Changez de thème et les couleurs seront automatiquement adaptées. Si vous tenez à des couleurs spécifiques qui ne s'adapteront pas : choisissez des couleurs « hors thème » soit celles figurant sous la catégorie *Standard Colors* et *More Colors*.

Lorsque vous pointez un certain style, celui-ci est automatiquement appliqué en temps réel au tableau actif. Si le format proposé convient, vous l'appliquez *réellement* d'un simple clic.

#### 3.2.2 Effacer le style appliqué

Aucune sélection particulière, veillez simplement à ce que le curseur soit positionné dans le tableau, puis galerie des styles (capture d'écran précédente) et option CLEAR Le tableau affiche alors le format par défaut

#### 3.2.3 Modifier un des styles de la galerie

Ce sont des *styles de tableau*, basés sur le même concept que les styles de *paragraphe, caractères, listes* etc ...

Les styles de tableau ne sont pas listés dans le Volet Styles que l'on affiche par le lanceur de boîte de dialogue situé sous le bouton CHANGE STYLES dans l'onglet HOME.

On peut modifier les attributs définis pour un style de tableau particulier. Ces modifications peuvent également être appliquées pour CE document ou pour TOUS les documents (via le modèle de base de Word *Normal.dotm* ou éventuellement un modèle spécifique)

- Partir d'un tableau dont le style pourra servir de base (c'est ainsi plus facile)
- Curseur dans le tableau et afficher la galerie des styles
- Option MODIFY TABLE STYLE

| Modify Style                                                         |                             |                 |               |          | ?            | ×      |
|----------------------------------------------------------------------|-----------------------------|-----------------|---------------|----------|--------------|--------|
| Properties                                                           |                             |                 |               |          |              |        |
| <u>N</u> ame:                                                        | No-border                   |                 |               |          |              |        |
| Style type:                                                          | Table                       |                 |               |          |              | $\sim$ |
| Style <u>b</u> ased on:                                              | 🗄 Table N                   | ormal           |               |          |              | $\sim$ |
| Formatting                                                           |                             |                 |               |          |              |        |
| Apply formatting to:                                                 | Whole table                 | 2               |               |          |              | $\sim$ |
| Calibri (Body)                                                       | ∨ 11 ∨ B                    | I <u>U</u> Auto | omatic 🗸      |          |              |        |
|                                                                      |                             | <b>~</b>        | Automatic 🗸 🖽 | No Color | $\checkmark$ | = -    |
|                                                                      |                             |                 |               |          |              |        |
|                                                                      | Jan                         | Feb             | Mar           | Total    |              |        |
| East                                                                 | 7                           | 7               | 5             | 19       |              |        |
| West                                                                 | 6                           | 4               | 7             | 17       |              |        |
| South                                                                | 8                           | 7               | 9             | 24       |              |        |
| Total                                                                | 21                          | 18              | 21            | 60       |              |        |
| Line spacing: sing<br>After: 0 pt, Priority<br>Based on: Table No    | le, Space<br>: 100<br>ormal |                 |               |          |              |        |
| Only in this <u>d</u> ocument O New documents based on this template |                             |                 |               |          |              |        |
| F <u>o</u> rmat ▼                                                    |                             |                 |               | ОК       | Cano         | el     |

Si vous modifiez le nom, vous ne créez pas un nouveau style mais vous le **renommez**.

- Procédez aux modifications souhaitées
- Décidez de l'étendue des modifications que vous aurez apportées par les deux options au bas de la boîte de dialogue : ONLY IN THIS DOCUMENT (par défaut) ou NEW DOCUMENTS BASED ON THIS TEMPLATE.

#### 3.2.4 Créer un nouveau style de tableau

- Curseur dans le tableau
- Afficher la galerie des styles
- Option NEW TABLE STYLE

La boîte de dialogue affichée est celle de la capture d'écran précédente

Donnez un nom à votre nouveau style et définissez ses attributs de format

Le nouveau format sera affiché dans la galerie des styles, au sommet, à la rubrique CUSTOM (pointez le style et le nom est indiqué)

| 3.3 Bordures                                                             |                                                                                                    |
|--------------------------------------------------------------------------|----------------------------------------------------------------------------------------------------|
| Remplissage de la sélectio<br>Couleurs du thème actif ou<br>Shading      | n active<br>standard/personnalisées                                                                                                    |
| Border<br>Styles ~ Pen Color ~ ~                                         | Border<br>Painter                                                                                                    |
| 1/2 pt       Border       Styles ~       Pen Color ~       Theme Borders | <i>Galerie de types par défaut</i> : trait fin, épais ou<br>double dans les couleurs du thème actif<br><i>Faites votre choix</i> : le pointeur de la souris se<br>transforme alors en <i>pinceau</i> . Il suffit de cliquer sur<br>la bordure d'une cellule pour appliquer le type<br>choisi.                 |
| Recently Used Borders                                                    | <i>Border Sampler</i> : Le pointeur de la souris se<br>transforme en <i>pipette</i> : cliquer sur une bordure<br>dont vous souhaitez reproduire le format<br>personnalisé. Le format est mémorisé. Le<br>pointeur de la souris se transforme alors en<br><i>pinceau</i> pour "peindre" les bordures requises. |
| - Border <u>S</u> ampler                                                 |                                                                                                    |
|                                                                          | Faites vos choix de type de bordure (galerie des                                                                                                    |

Border Painter Faites vos choix de type de bordure (galerie des styles de stylo et couleur du trait). Clic sur ce bouton : le pointeur de la souris se transforme en *pinceau* pour "peindre" les bordures requises

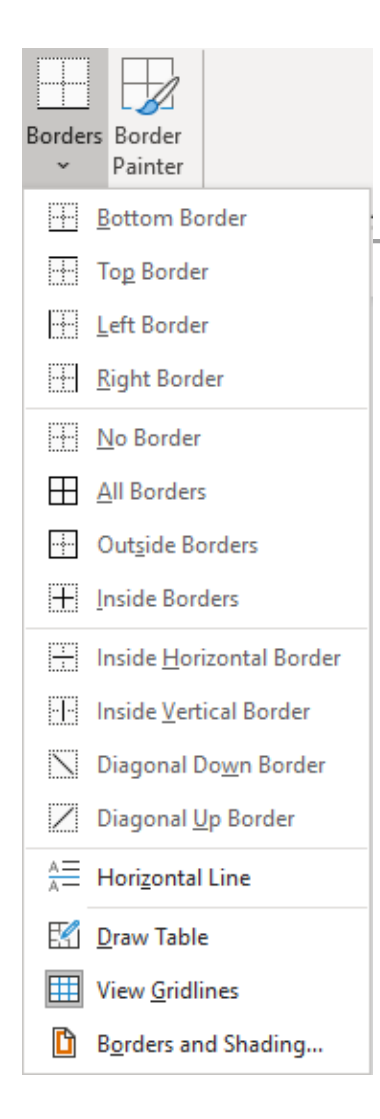

Options classiques de bordure. À relever :

 <u>Horizontal line</u> : permet d'insérer une ligne de séparation dans une cellule, mais qui ne correspondra pas à une séparation de cellules. Comme ceci :

Cette ligne n'est pas une image flottante mais un dessin un peu particulier, fixé au point d'insertion. Double-clic sur la ligne pour quelques options de format comme la couleur, l'alignement dans la cellule ...

- <u>Draw table</u> : le pointeur se transforme en crayon. Il est alors possible de faire glisser la souris entre deux bordures pour « fractionner » la cellule
- <u>View Gridlines</u> : affichage de la « trame » du tableau. Ne s'imprime pas.
- <u>Borders and Shading</u> : affichage d'une boîte de dialogue qui offre de nombreuses options supplémentaires.

### 4 Onglet LAYOUT

#### 4.1 Sélection, quadrillage

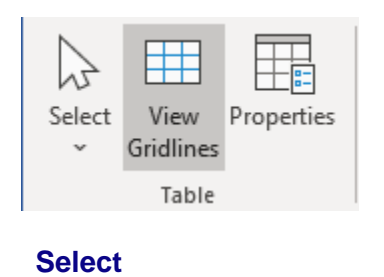

Cellule, Colonne, Ligne, Tableau etc ...

View GridlinesAttention : à ne pas confondre avec les bordures<br/>(n'est pas actif par défaut)PropertiesBoîte de dialogue pour des options additionnelles (vu plus<br/>loin)

#### 4.2 Dessiner un tableau et gomme

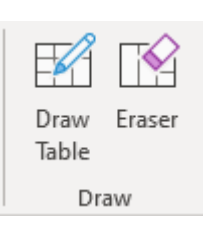

- **Draw Table** Permet de dessiner à main levée un nouveau tableau en dehors de celui dans lequel vous vous trouvez ou des séparations verticale / horizontale / en diagonale dans le tableau actif.
- **Eraser** Permet de supprimer une séparation verticale / horizontale / en diagonale dans le tableau actif. Si la suppression n'est pas possible en raison de la structure du tableau, c'est juste la bordure qui est ôtée

#### 4.3 Insertion et suppression de lignes / colonnes

| ₩,             |        |        | <      |        |  |
|----------------|--------|--------|--------|--------|--|
| Delete         | Insert | Insert | Insert | Insert |  |
| ~              | Above  | Below  | Left   | Right  |  |
| Rows & Columns |        |        |        |        |  |

#### Delete

Un menu déroulant propose de supprimer *des cellules, des lignes, des colonnes, tout le tableau.* La suppression se fera en fonction de votre sélection préalable (point d'insertion pour suppression de la ligne ou de la colonne courante, nombre de lignes ou de colonnes sélectionnées ...)

Dans le cas d'une suppression de cellules, Word propose de « décaler » :

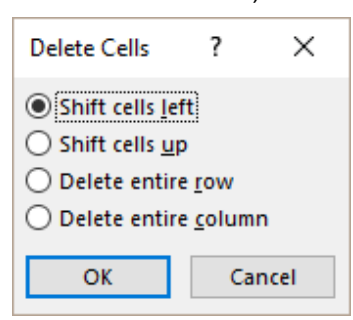

Insert ... Sélectionnez le nombre de lignes ou de colonnes requises Choisir le type d'insertion : *above, below, left, right.* 

Insertion de colonnes : effet sur la largeur totale du tableau :

Tant que le tableau n'occupe pas la largeur totale à disposition, le tableau s'élargit automatiquement de la colonne insérée

Si le tableau occupe déjà la totalité de la largeur disponible, la colonne est insérée et les colonnes restantes sont rééquilibrées en conséquence. La largeur totale du tableau n'est donc pas modifiée

#### Ajouter une ligne au fond du tableau

Placer le curseur dans la dernière cellule et presser la touche TAB

#### Astuce de suppression au clavier

Sélectionner les lignes ou les colonnes et touche BACKSPACE (DEL = contenu seulement)

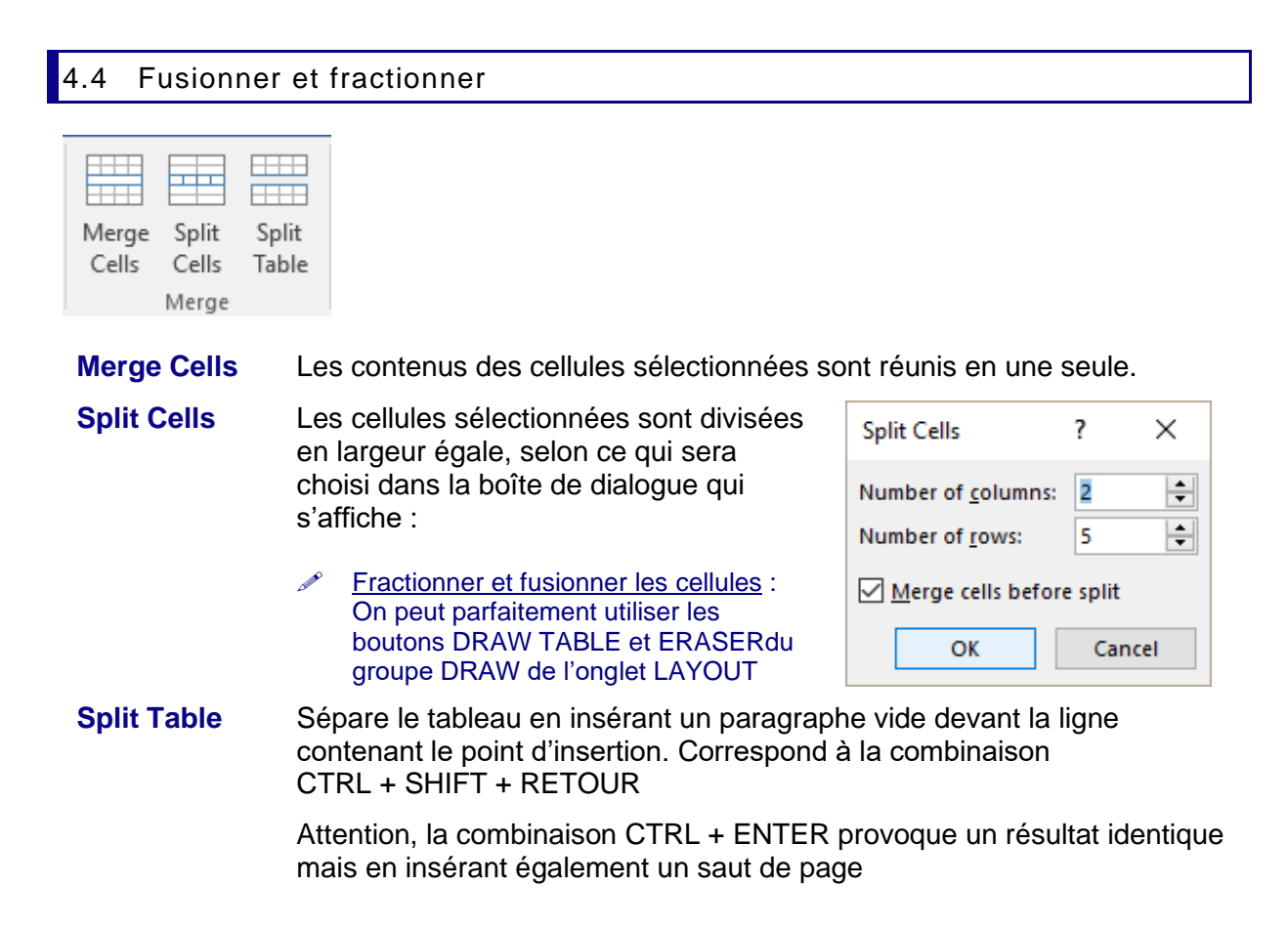

### 4.5 Taille des lignes/colonnes/cellules – Ajustement automatique – Distribution des lignes/colonnes

| AutoFit | 11.42 cm ↓ | Distribute Rows Distribute Colum | ins              |
|---------|------------|----------------------------------|------------------|
|         | Cell Size  |                                  | Гы               |
| AutoFit |            | AutoFit Con                      | tents            |
|         |            | AutoFit Win                      | dow              |
|         |            | Fixed Colum                      | n <u>n</u> Width |

#### AutoFit Contents

Le tableau devient très petit, les colonnes s'élargiront au fur et à mesure de la frappe

#### AutoFit Window

Le tableau s'étale sur toute la largeur de la page. Les largeurs de colonnes sont modifiées en conséquence (en « vrai » et non à l'écran seulement)

|                       | <u>Fixed Column Width</u><br>Toute insertion de colonnes MODIFIE LA LARGEUR TOTALE<br>DU TABLEAU |
|-----------------------|--------------------------------------------------------------------------------------------------|
| Taille indiquée en cm | Veillez à ce que votre sélection soit correcte puis indiquez le nombre de cm souhaité.           |
| Distribute            | Sélectionnez les lignes / colonnes requises                                                      |
| Rows/Columns          | Les lignes ou les colonnes sont divisées de façon égale                                          |
| Lanceur de boîte de   | Lancement de la boîte de dialogue des PROPERTIES du tableau                                      |
| dialogue              | (vu plus loin)                                                                                   |

4.6 Alignement horizontal/vertical du texte – Orientation du texte – Marges par défaut des cellules

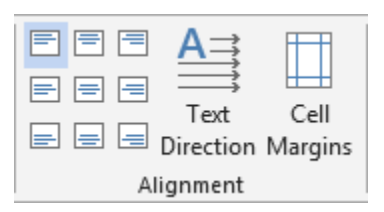

Selon sélection : Boutons alignement du texte

Selon sélection : Text Direction

Par défaut pour le tableau : Cell Margins

Choisir dans la palette

À chaque clic sur le bouton correspond une orientation de texte différente.

| Table Opti                           | ? ×                 |              |  |  |  |
|--------------------------------------|---------------------|--------------|--|--|--|
| Default cel                          | l margins           |              |  |  |  |
| <u>T</u> op:                         | 0 cm 🚖 Left:        | 0.19 cm 🚔    |  |  |  |
| <u>B</u> ottom:                      | 0 cm 🚔 <u>R</u> igh | t: 0.19 cm 🚖 |  |  |  |
| Default cel                          | l spacing           |              |  |  |  |
| Allow spacing between cells 0 cm     |                     |              |  |  |  |
| Options -                            |                     |              |  |  |  |
| Automatically resize to fit contents |                     |              |  |  |  |
| OK Cancel                            |                     |              |  |  |  |
|                                      |                     |              |  |  |  |

Default cell margins

C'est le nombre de cm pour le départ du texte à gauche, droite, haut et bas

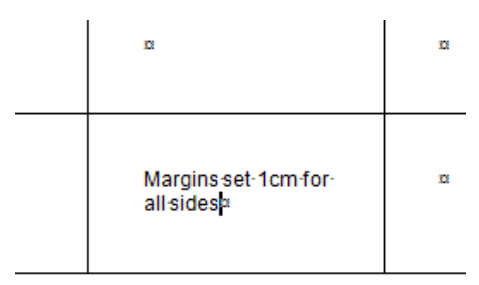

#### Default cell spacing

Pour créer un espace entre chaque cellule à l'intérieur du tableau. Assez peu courant

| 1 cm·cell-spacing¤ | α |
|--------------------|---|
| ß                  | ۵ |

Automatically resize to fit contents

Si le tableau n'occupe pas toute la largeur disponible : saisir un mot plus large et la colonne est automatiquement élargie (le tableau s'agrandit).

#### 4.7 Trier - Lignes d'en-tête - Conversion en texte - Formule

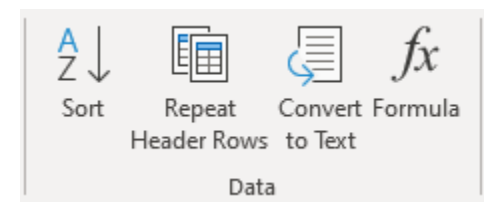

Sort

Tri texte (alphabétique) ou numérique (ordre ascendant) (pas de tri si le tableau contient des cellules fusionnées)

- Idéal : curseur dans la colonne servant de critère de tri
- Bouton SORT. Le tableau est automatiquement sélectionné

| Sort                         |                 |            |        | ?               | ×     |
|------------------------------|-----------------|------------|--------|-----------------|-------|
| Sort by                      |                 |            |        |                 |       |
| FirstName 🗸                  | Type:           | Text       | $\sim$ | Ascen           | ding  |
| FirstName 🔨                  | Using:          | Paragraphs | ~      | O <u>D</u> esce | nding |
| LastName<br>TL Address       |                 |            |        |                 |       |
| PostalCode                   |                 |            | _      | <u>.</u>        |       |
| City                         | Ty <u>p</u> e:  | Text       | ~      | As <u>c</u> en  | ding  |
|                              | Using:          | Paragraphs | $\sim$ | Obesce          | naing |
| Then <u>b</u> y              |                 |            |        |                 |       |
| $\sim$                       | Type:           | Text       | $\sim$ | Ascen           | ding  |
|                              | Using:          | Paragraphs | $\sim$ | O Desce         | nding |
| My list has                  |                 |            |        |                 |       |
| leader <u>r</u> ow O No head | der ro <u>w</u> |            |        |                 |       |
| Options                      |                 |            | ОК     | Can             | cel   |

#### Ligne d'en-tête

Les champs d'une ligne d'entête sont automatiquement récupérés pour autant qu'ils soient formatés (couleur, remplissage ...). Sans une telle ligne les clés afficheront *Column 1, 2 ...et il faudra alors cliquer sur Header row* 

Chaque ligne est un tout et le tri affecte toujours la ligne complète

| Sort Options                                                               |    | ?   | ×   |
|----------------------------------------------------------------------------|----|-----|-----|
| Separate fields at<br><u>Tabs</u><br><u>Semicolons</u><br><u>O</u> ther: - |    |     |     |
| Sort options<br>Sort column only<br><u>C</u> ase sensitive                 |    |     |     |
| Sorting language                                                           |    |     |     |
| French (Switzerland)                                                       | ~  |     |     |
|                                                                            | ОК | Can | cel |

#### Bouton OPTIONS

#### Sort column only

Permet de forcer le tri sur la ou les seules colonnes sélectionnées Attention, êtes-vous certain de votre sélection ?

#### Case sensitive

Le tri doit-il tenir compte des majuscules ? Lorsque deux noms sont identiques – exception faite de la casse – Word placera alors le nom en minuscules AVANT le nom en majuscules

| Repeat Header<br>Rows                                   | La première ligne du tableau ou les <i>n</i> premières lignes du tableau peuvent être répétées sur chaque nouvelle page.                     |                                                                     |                                                                                                    |  |  |  |  |
|---------------------------------------------------------|----------------------------------------------------------------------------------------------------|---------------------------------------------------------------------|----------------------------------------------------------------------------------------------------|--|--|--|--|
|                                                         | <ul> <li>Le(s) sélectionner e<br/>Attention, ceci ne for</li> </ul>                                                                          | et clic sur le l<br>onctionne qu                                    | bouton REPEAT HEADER ROWS<br>'avec des sauts de page <i>flottants</i>                                          |  |  |  |  |
|                                                         | Identique à : Groupe<br>Option REPEAT AS I                                                                                                   | TABLE – Bou<br>HEADER RO\                                           | iton PROPERTIES – Onglet ROW –<br>W AT THE TOP OF EACH PAGE                                                    |  |  |  |  |
| Convert to text                                         | Sélectionnez le tableau                                                                                                    |                                                                     |                                                                                                    |  |  |  |  |
|                                                         | Voici la boîte de dialogu<br>proposée :                                                                                                    | le                                                                  | Convert Table To Text $~?~~	imes~$                                                                             |  |  |  |  |
|                                                         | Choisissez le caractère<br>séparation des élément<br>nouvelle liste textuelle                                                                | qui fera la<br>s dans la                                            | Separate text with <ul> <li>Paragraph marks</li> <li>Tabs</li> <li>Semicolons</li> <li>Other:</li> </ul>       |  |  |  |  |
|                                                         |                                                                                                    |                                                                     | Convert nested tables                                                                                          |  |  |  |  |
|                                                         |                                                                                                    |                                                                     | OK Cancel                                                                                                    |  |  |  |  |
| Formula                                                 | <ul> <li><u>Rappel pour convertin</u><br/>déroulante du bouton</li> <li>Placez le curseur dans</li> <li>En général il s'agira d'u</li> </ul> | <u>r un texte en t</u><br>TABLE – Op<br>la cellule dev<br>ne somme. | <u>ableau :</u> Onglet INSERT – Liste<br>tion CONVERT TEXT TO TABLE<br>vant afficher le résultat d'une formule |  |  |  |  |
|                                                         | Voici la boîte de<br>dialogue proposée :                                                                                                    | Formula                                                             | ? ×                                                                                                    |  |  |  |  |
|                                                         | ulalogue proposee .                                                                                                    | Eormula:                                                            |                                                                                                    |  |  |  |  |
|                                                         |                                                                                                    | =SUM(ABOVE                                                          | E)                                                                                                    |  |  |  |  |
|                                                         | Format de nombre =                                                                                                    | <u>N</u> umber forma                                                |                                                                                                    |  |  |  |  |
|                                                         | les formats Excel                                                                                                    | Paste f <u>u</u> nction                                             | n: Paste bookmark:                                                                                             |  |  |  |  |
|                                                         |                                                                                                    |                                                                     | ×                                                                                                    |  |  |  |  |
|                                                         |                                                                                                    |                                                                     | OK Cancel                                                                                                    |  |  |  |  |
| <ul> <li>Le résultat de<br/>Il ne sera donce</li> </ul> | la fonction est un champ o<br>c pas mis à jour automatiq                                                                                     | comme par e<br>uement                                               | exemple ={SUM(ABOVE)}                                                                                          |  |  |  |  |
| <u>Mise à jour</u> : F9                                 | Mise à jour : F9 dans le champ ou clic droit sur le code de champ et option UPDATE FIELD.                                                    |                                                                     |                                                                                                    |  |  |  |  |
| Modification de<br>TOGGLE FIELI                         | <u>e la formule</u> : SHIFT + F9 sui<br>D CODES.                                                                                             | · le champ ou                                                       | clic droit sur le code de champ et option                                                                      |  |  |  |  |
| Autres formules ou                                      | u fonctions ? Possible ma                                                                                                    | is lourd                                                            |                                                                                                    |  |  |  |  |
|                                                         |                                                                                                    |                                                                     |                                                                                                    |  |  |  |  |

| Codage des références : | Above, below<br>Left, right<br>(b:b)<br>(b1:b3)<br>(a1:b2)<br>(a1:a3:c5) | Toute les cellules dessus, dessous<br>À gauche, à droite<br>La colonne B<br>Cellules B1 à B3<br>Cellules A1 à B2<br>Cellules A1 et A3 et C5 |
|-------------------------|--------------------------------------------------------------------------|----------------------------------------------------------------------------------------------------|
|                         | (a1,a3,c3)                                                               | Cellules AT ELAS EL CS                                                                                                    |

Voici quelques exemples :

| Number¤                   | Tested formula¤                      | Field·code¤          |  |
|---------------------------|--------------------------------------|----------------------|--|
| 34¤                       | Sumof∙values on the left∞            | ∦=SUM(LEFT) · ∦α     |  |
| 23¤                       | Average of "A" column¤               | ∦=AVERAGE(a∶a)· ∦α   |  |
| 56¤                       | Multiply·34 · (A2) · by · 23 · (A3)∞ | ∦=PRODUCT(A2;A3)· ∦¤ |  |
| ∦ <b>⊂SUM(ABOVE)</b> · ∦¤ | ۵                                    | ×                    |  |

Il faut ajouter à cela que l'alignement décimal doit se faire sur tabulateur défini manuellement par l'utilisateur. Il faut ajouter encore le fait que la mise à jour n'est pas automatique : F9 à chaque modification

Voilà pourquoi en général on se contente de la fonction SOMME. Pour les calculs plus compliqués, il vaut mieux directement insérer une feuille Excel sur la page Word (ceci s'appellera alors un objet OLE).

#### Travail des paragraphes dans une cellule 5

5.1 Retraits, alignements etc ...

Lorsque vous sélectionnez une cellule, une petite règle correspondante est affichée

III · · · 1 · · · 2 · · · 3 · · · 4 · · · ½II · · 6 ·

Retraits, centrage des lignes, justification .... tout est identique au format d'un paragraphe standard.

Lorsque vous sélectionnez plusieurs cellules, seule la règle de la première cellule sélectionnée est affichée. Préparez le format à partir de la première cellule et tout est répercuté automatiquement dans les autres cellules sélectionnées.

| 5.2 Tabulateurs et ce | llules                                                                                                    |
|-----------------------|----------------------------------------------------------------------------------------------------|
| Placer le tabulateur  | Il se place, se déplace comme pour un paragraphe normal                                                                                                    |
| Utilisation           | Presser la touche TAB revient à se positionner dans la cellule<br>suivante en sélectionnant la totalité de son contenu. La touche<br>ne convient donc pas pour « aller au tab ». |
|                       | Pour « aller au tab » : CTRL + TAB.                                                                                                    |
|                       | Une exception : le tabulateur décimal. Le positionnement est automatique, dès que le tabulateur a été placé dans la règle.                                                       |
|                       |                                                                                                    |

#### 5.3 Copier-couper-coller du texte

Votre sélection sera capitale. Voici ce que vous sélectionnez et copiez :

#### Computers SA<sup>a</sup>

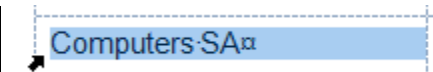

Standard : la copie est insérée à la position du curseur

La copie REMPLACE un éventuel texte dans la cellule de destination

### 6 Les propriétés du tableau : des options additionnelles

Onglet LAYOUT - le premier groupe sur le Ruban :

De nombreuses options ont une correspondance bouton sur le Ruban et vous les reconnaîtrez aisément.

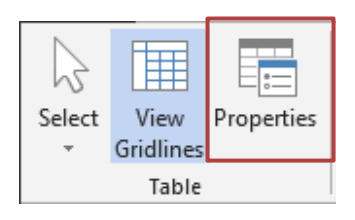

6.1 Onglet TABLE : largeur totale, positionnement ...

Aucune sélection n'est nécessaire :

| Table Properties ? X                                                                                                    |
|----------------------------------------------------------------------------------------------------|
| Table Row Column Cell Alt Text                                                                                                    |
| Size                                                                                                    |
| Preferred width: 0 cm 💠 Measure in: Centimeters 🗸                                                                                                    |
| Alignment                                                                                                    |
| Image: Second second second |
| Left <u>C</u> enter Rig <u>h</u> t                                                                                                    |
| Text wrapping                                                                                                    |
|                                                                                                    |
| None Around Positioning                                                                                                    |
|                                                                                                    |
|                                                                                                    |
| <u>B</u> orders and Shading <u>O</u> ptions                                                                                                    |
| OK Cancel                                                                                                    |

| Preferred width | Correspond à la largeur totale du tableau. Chaque colonne<br>est élargie ou réduite en conséquence mais il n'y a pas de<br>« redistribution » des colonnes par rapport à la largeur<br>indiquée                                                         |
|-----------------|----------------------------------------------------------------------------------------------------|
| Alignment       | Le tableau est placé à gauche, centre, droite par rapport à la<br><i>largeur totale à disposition</i> (cette largeur va de la marge<br>gauche à la marge droite). Si vous indiquez un retrait, le<br>décalage se fait à droite, du nombre de cm indiqué |
| Text wrapping   | None<br>Le tableau fait partie intégrante du texte.<br>Around<br>Le tableau devient un objet flottant.<br>Voir documentation sur les objets graphiques                                                                                                  |

#### 6.2 Onglet ROW : hauteur fixée, fractionnement des lignes sur plusieurs pages

| Table Pro                                                                                                    | perties             |                  |               |                  |           | ?        | ×      |
|----------------------------------------------------------------------------------------------------|---------------------|------------------|---------------|------------------|-----------|----------|--------|
| <u>T</u> able                                                                                                    | <u>R</u> ow         | Col <u>u</u> mn  | C <u>e</u> ll | <u>A</u> lt Text |           |          |        |
| Rows<br>Size                                                                                                    |                     |                  |               |                  |           |          | _      |
|                                                                                                    | <u>S</u> pecify hei | ght: 0 cm        | *             | Row heig         | ght is: 7 | At least | $\sim$ |
| <u>O</u> ptions<br>✓ Allow row to brea <u>k</u> across pages<br>☐ Repeat as <u>h</u> eader row at the top of each page |                     |                  |               |                  |           |          |        |
| ▲ <u>P</u> revi                                                                                                    | ous Row             | ▼ <u>N</u> ext R | low           |                  |           |          |        |

**Specify height** Il est nettement plus confortable de gérer la hauteur de la ligne en utilisant la souris

Très intéressant : vous spécifiez une hauteur spéciale et vous indiguez que celle-ci est *Exactly*.

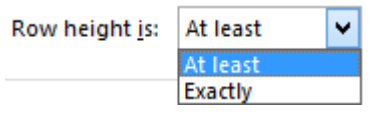

En général lorsque la saisie est longue, la ligne est automatiquement agrandie. Dans ce cas, elle ne sera pas ajustée automatiquement. La saisie finira par « disparaître » au fond de la cellule, un signe visuel qu'il faut arrêter la frappe.

Très utile pour un formulaire qui ne doit pas s'agrandir au point de couvrir une deuxième page par exemple.

Allow row to<br/>break acrossActivé par défaut. Lorsque la saisie dans une cellule est très longue<br/>et que la place sur la page ne suffit plus, une rupture de page<br/>interviendra dans la cellule.

**Repeat as header** Correspond à un bouton du Ruban row ...

### 6.3 Onglet COLUMN : largeur de la colonne

| Table Prop                                             | perties     |                  |               |                  | ? | × |
|--------------------------------------------------------|-------------|------------------|---------------|------------------|---|---|
| <u>T</u> able                                          | <u>R</u> ow | Column           | C <u>e</u> ll | <u>A</u> lt Text |   |   |
| Columns<br>Size                                        | 1-5:        |                  |               |                  |   |   |
| ✓ Preferred width: 2.67 cm ♣ Measure in: Centimeters ✓ |             |                  |               |                  |   |   |
| ← <u>P</u> revi                                        | ous Colur   | nn 🔿 <u>N</u> ex | t Columr      | ١                |   |   |

Aucune option non présente sur le Ruban

6.4 Onglet CELL : largeur et alignement du texte dans la cellule

| Table Properties                                                |                                            | ? ×                                   |      |
|-----------------------------------------------------------------|--------------------------------------------|---------------------------------------|------|
| Table Row Col                                                   | l <u>u</u> mn <u>Cell</u> <u>A</u> lt Text |                                       |      |
| Size                                                            |                                            |                                       |      |
| Preferred <u>w</u> idth:                                        | 2.67 cm 🚽 <u>M</u> easure in: Centimet     | iers 🗸                                |      |
| Vertical alignment                                              |                                            | Cell Options ?                        | ×    |
|                                                                 |                                            | Cell margins                          |      |
| To <u>p</u> <u>C</u> enter                                      | <u>B</u> ottom                             |                                       |      |
|                                                                 |                                            | Bottom: 0 cm 🜩 Right: 0.19 cr         | m 🜩  |
| Seul le bouton OPTIONS présente des options<br>additionnelles : |                                            | Options                               |      |
|                                                                 |                                            | <u> </u> <u>W</u> rap text            |      |
|                                                                 |                                            | <u>F</u> it text                      |      |
|                                                                 |                                            | OK Canc                               | el   |
| Selon la sélection                                              | Marges de texte comme dan                  | is la capture d'écran page 17         |      |
| Cell margins                                                    |                                            |                                       |      |
| Wrap text                                                       | Activé par défaut : lorsque la             | a saisie est longue, le renvoi à la l | igne |

Fit textPeu ou jamais utilisé : pas de renvoi (même si la case est activée). Le<br/>texte n'occupe qu'une ligne et il occupe toute la largeur de la cellule.<br/>Attention, plus le nombre de lettres est élevé, plus elles sont petites.

#### 6.5 Onglet TEXTE DE REMPLACEMENT

Pour les personnes avec des handicaps visuels ou cognitifs

## TABLEAUX EN TANT QU'OBJETS FLOTTANTS

Attention, lorsque le tableau est un objet, il appartient à la couche des objets flottants et suit des règles spécifiques. Si vous voulez revenir à un tableau "normal", il faut alors le « fixer ». Cliquez sur le bouton PROPERTIES (onglet LAYOUT) et choisir sur l'onglet TABLE de la boîte de dialogue, l'option NONE pour la zone TEXT WRAPPING

### 1 Rendre le tableau flottant

#### 1.1 Déplacer

### Rappel : si vous tenez à ce que votre tableau reste dans la couche texte (le tableau est fixé sur la page), utilisez un classique COPIER/COUPER/COLLER

Lorsque vous pointez le coin supérieur gauche de votre tableau, une flèche cruciforme apparaît comme sur l'image ci-dessous. Il suffit de cliquer dessus et de faire glisser le tableau pour le positionner librement dans la page (à côté d'un texte par exemple).

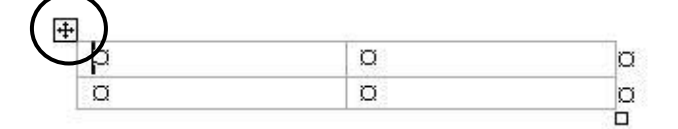

Vous pouvez aussi afficher la boîte de dialogue des propriétés du tableau (onglet LAYOUT – Groupe TABLE – Bouton PROPERTIES) : onglet TABLE – Zone TEXT WRAPPING – Clic sur AROUND

#### 1.2 Habillage du texte

Lorsque vous positionnez le tableau au milieu d'un paragraphe contenant beaucoup de texte, celui-ci peut être "habillé" autour du tableau, comme dans l'image ci-dessous :

| Characteristics                                   |                                                       |  |
|---------------------------------------------------|-------------------------------------------------------|--|
| Undocumented, Hidden<br>and Non-Obvious           | The fun is to find them !                             |  |
| Reproductible                                     | Every user can produce the same result                |  |
| Put there by the Creators<br>for Personal Reasons | Usually to show credit to their hard work             |  |
| Not malicious                                     | For fun and not to damage                             |  |
| Entertaining                                      | If it is not for entertainment →<br>It's not an Egg ! |  |

What is an Easter Egg ? In computing, Easter eggs are messages, graphics, sound effects, or an unusual change in program behavior, that occur in a program in response to some undocumented set of commands, mouse clicks, keystrokes or other stimuli intended as a joke or to display program credits.

Why do people hide Easter Eggs in their creation ?

As a Signature - In the software world, many programs are released simply under a company brand, with no mention of the individuals who put in a lot of work on the product. So you often see Faster Fast listing the people who L'habillage du texte, la position du tableau dans le paragraphe en question, la distance entre le tableau et le début du texte etc... pourront être gérés dans les options de la boîte de dialogue suivante :

Onglet LAYOUT – Groupe TABLE – Bouton PROPERTIES : Onglet TABLE – Bouton POSITIONING

| Table Posi            | tioning  |        |                   | ?     | ×      |
|-----------------------|----------|--------|-------------------|-------|--------|
| Horizontal            |          |        |                   |       |        |
| Position:             |          |        | Relati <u>v</u> e | e to: |        |
| Left                  |          | $\sim$ | Margin            | n     | $\sim$ |
| Vertical -            |          |        |                   |       |        |
| Pos <u>i</u> tion:    |          |        | R <u>e</u> lative | e to: |        |
| 0.13 cm               |          | $\sim$ | Paragr            | aph   | $\sim$ |
| Distance fr           | om surro | oundi  | ng text           |       |        |
| <u>T</u> op:          | 0 cm     | -      | Left:             | 0.25  | cm ≑   |
| <u>B</u> ottom:       | 0 cm     | -      | <u>R</u> ight:    | 0.25  | cm 🖨   |
| Options -             |          |        |                   |       |        |
| <mark>∕ M</mark> ove  | with tex | t      |                   |       |        |
| <mark>∕ ∆</mark> llow | overlap  |        |                   |       |        |
|                       |          | OK     |                   | Can   | cel    |

#### Insérer un tableau dans une cellule 2

La différence principale entre insérer un tableau dans une cellule et fractionner la cellule en n cellules réside dans l'espacement : les tableaux insérés nécessitent une quantité supplémentaire d'espace pour tenir compte de la "cellule-tableau" extérieure, alors que les cellules fractionnées ne demandent pas d'espace supplémentaire. Recourez à un tableau imbriqué quand vous voulez manipuler le contenu d'une partie de tableau comme une entité.

Par exemple, vous pouvez cliquer sur un tableau imbrigué et le déplacer à l'extérieur de la cellule dans laquelle il est enfermé, alors que déplacer quatre sous-cellules est une tâche plus compliquée. Insérer un tableau est parfois la solution à un saut de page dans une cellule.

Le tableau est inséré dans la cellule

| lobat      | 1995–1997¤ Developer–IBM¤       |                                   | x <sup>30</sup> |
|------------|---------------------------------|-----------------------------------|-----------------|
| 30054      | 1997–∙to•this•day¤              | Project·manager⊶DEC¤ <sup>x</sup> | x               |
| Hobbies¤   | Sport¶<br>Cinema¤               |                                   | 10              |
| Languages¤ | French and English (bilingual)¤ |                                   |                 |

Les cellules ont été fractionnées avec le crayon

|            |                                 |                      | _ |
|------------|---------------------------------|----------------------|---|
| labor      | 1995 – <mark>1997¤</mark>       | DeveloperIBM¤        |   |
| JODSH      | 1997 – to this day¤             | Project manager DEC¤ |   |
| Hobbies¤   | Sport¶<br>Cinema¤               |                      | Ħ |
| Languages¤ | French and English (bilingual)¤ |                      |   |
|            |                                 |                      | - |

Un cas concret d'utilisation : voici un tableau qui se trouvait dans de la documentation :

| TAB¤          | Next-cellselected¤                                                                                  |
|---------------|----------------------------------------------------------------------------------------------------|
| SHIFT·+·TAB¤  | Previous-cellselected¤                                                                              |
| →¤            | Cell is empty*: next-cell¶<br>Cell is not empty*: next-character∞                                   |
| €¤            | Cell is empty <sup>®</sup> . previous cell¶<br>Cell is not empty <sup>®</sup> : previous character¤ |
| Δū            | Previous·line¤                                                                                      |
| Ψ¤            | Next-line¤                                                                                          |
| ALT + HOME∝   | First-cell-in-current-line¤                                                                         |
| ALT +· END¤   | Last-cell-in-current-line¤                                                                          |
| ALT·+·PgUp∞   | First-cell-in-current-column¤                                                                       |
| ALT + · PgDn∞ | Last-cell-in-current-column¤                                                                        |

Il a été re-dimensionné et placé dans une fiche de synthèse, en ôtant les bordures.

| Moving | TAB¤          | Next-cellselected¤                                                        | r  |
|--------|---------------|---------------------------------------------------------------------------|----|
|        | SHIFT +· TAB¤ | Previous-cellselected¤                                                    | X  |
|        | →¤            | Cell is empty°: next-cell¶<br>Cell is not empty°: next-character¤         | s. |
|        | ←¤            | Cell is empty°: previous cell¶<br>Cell is not empty°: previous character¤ | 1  |
|        | ↑¤            | Previous·line¤                                                            | r. |
|        | √¤            | Next-line¤                                                                | X  |
|        | ALT·+·HOME¤   | First-cell-in-current-line¤                                               | Σ. |
|        | ALT-+-END∞    | Last-cell-in-current-line¤                                                | x  |
|        | ALT·+·PgUp¤   | First-cell-in-current-column¤                                             | Σ. |
|        | ALT + PgDn¤   | Last-cell-in-current-column¤                                              | x. |

Selecting# Usingthe-mouse=

Cela a permis d'éviter un copier-coller long et fastidieux.